## Switch Providers to Pending Status

Last Modified on 08/20/2020 11:57 am CDT

Any claim you receive from providers at Pending status is automatically disallowed. For example, if a provider will be closed for several months, you can set them to Pending so they do not appear in your active provider searches. You can also temporarily remove the provider. For more information, see **Remove Providers**.

To switch a provider's status to Pending:

- 1. Click the Providers menu and select List Providers. The List Providers window opens.
- 2. Click the Filter Providers By drop-down menu and select Active.
- 3. Click Refresh List. Active providers display.
- 4. Click View next to the provider to update. The Provider Information window opens.
- 5. Click Make Pending at the bottom of the window. The Make Provider Pending dialog box opens.

| 🎽 Make Provider Pending                                                                                | × |
|----------------------------------------------------------------------------------------------------|---|
| Shelley, Mary 998894                                                                                   |   |
| You have chosen to make this provider pending.                                                         |   |
| If you wish to continue making this provider pending,<br>please dick Continue. Otherwise, dick Cancel. |   |
|                                                                                                    |   |
|                                                                                                    |   |
| Continue Cancel                                                                                        |   |

6. Click Continue. The provider's status is set to Pending.